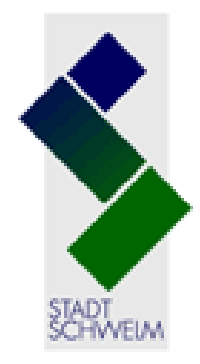

# Stadtbücherei Schwelm

Mediensuche

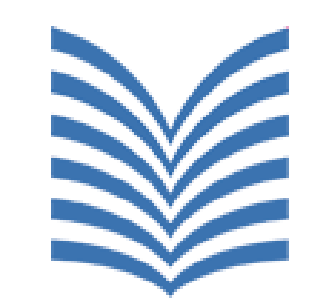

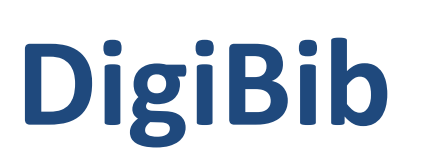

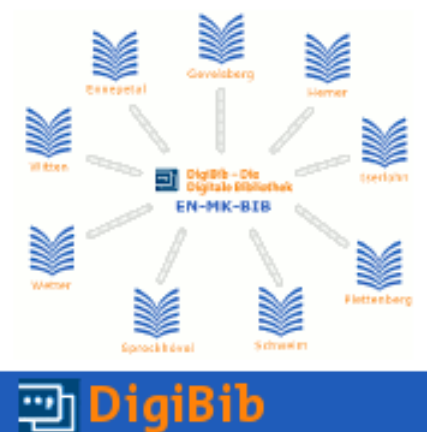

## Fernleihe und Zusatzfunktionen

#### **Lernort Bibliothek**

Gefördert vom Ministerium für Familie, Kinder, Jugend, Kultur und Sport des Landes Nordrhein-Westfalen

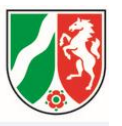

# DigiBib Zugang

#### Wie gelange ich zur DigiBib?

Zwei Möglichkeiten:

- Seite der Stadtbücherei Schwelm <u>http://www.schwelm.de/stadtbuecherei.305.0.html</u> dort Link Bibliotheks- und Informationsverbund
- Direkt über <u>www.en-mk-bib.de</u>

#### Zugang: Seite der Stadtbücherei Schwelm

#### Zugang http://www.schwelm.de/stadtbuecherei.305.0.html

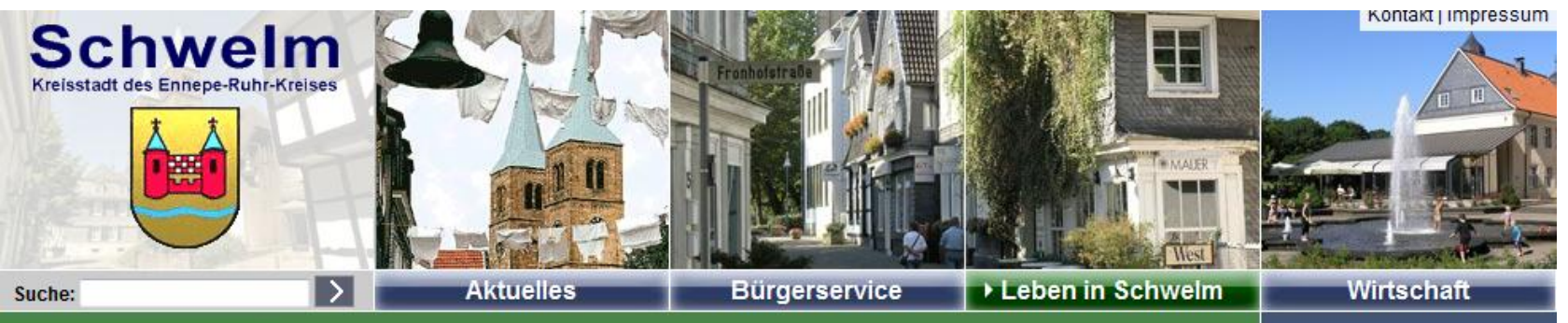

# Stadtinformationen Bildung & Kultur Schulen Städt. Musikschule Haus Martfeld > Stadtbücherei Kindertagesstätten Weiterbildung Kulturvereine Freizeit & Sport Servicestelle Ehrenamt Bauen & Wohnen

#### Stadtbücherei Schwelm

Hauptstraße 9-11 Leitung: Kornelia Wilberg, Tel. 02336/801-374

Server wilberg(at)schwelm.de

Tel. 02336/801-274

Ausgabe: Tel. 02336/801-275

#### Öffnungszeiten:

| Wochentag  |                                   |                     |
|------------|-----------------------------------|---------------------|
| Montag     | 10:00 bis 13:00 Uhr               | 15:00 bis 18:00 Uhr |
| Dienstag   | 10:00 bis <mark>1</mark> 3:00 Uhr | 15:00 bis 18:00 Uhr |
| Donnerstag | 10:00 bis 13:00 Uhr               | 15:00 bis 18:00 Uhr |
| Freitag    | 10:00 bis <mark>1</mark> 3:00 Uhr |                     |
| Samstag    | 10:00 bis 13:00 Uhr               |                     |

Schrift: @ Q Q

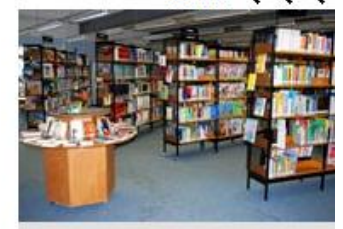

Links

+ Online-Medienausleihe Bibliotheks- und Informationsverbund

# DigiBib Zugang: www.en-mk-bib.de

#### Zugang www.en-mk-bib.de

#### Willkommen beim Bibliotheks- und Informationsverbund www.EN-MK-BIB.de

#### Was ist EN-MK-BIB?

Aus dem <u>En</u>nepe-Ruhr-Kreis und aus dem <u>M</u>ärkischen <u>K</u>reis haben sich 9 Öffentliche <u>Bib</u>liotheken online zu einem Bibliotheks- und Informationsverbund zusammengeschlossen.

Der Verbund EN-MK-BIB bietet

- gleichzeitige Suche in den Medienbeständen der Stadtbüchereien
  - Ennepetal
  - Gevelsberg
  - Hemer
  - Iserlohn
  - Plettenberg
  - Schwelm
  - Sprockhövel
  - Wetter
  - Witten
- Zugriff auf Datenbanken weltweit.

Fahren Sie mit der Maus über eines der "Bücher" in der Grafik, um die Informationen zu der jeweiligen Bibliothek anzuzeigen.

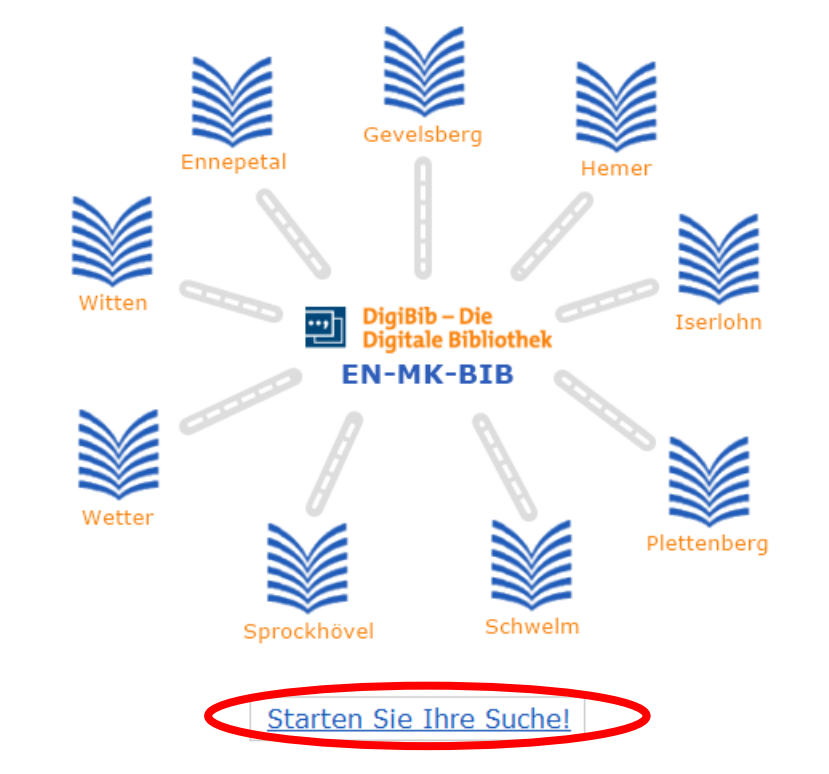

# DigiBib Fernleihe (1)

Ich brauche Literatur, die in der Stadtbücherei Schwelm nicht vorhanden ist:

 Online-Bestellung von Medien, bzw. Aufsätzen (in Kopie) oder Buchabschnitten (in Kopie) per Fernleihe über die DigiBib

Wie geht das?

- Man muss sich anmelden: Stadtbücherei Schwelm auswählen, Benutzernummer und Passwort (das Geburtsdatum) eingeben
- Man braucht eine TAN (Transaktionsnummer), die man vor der Fernleihbestellung in der Stadtbücherei Schwelm gekauft haben muss. Man braucht eine TAN pro Medium. Eine TAN kostet 2,50 €. Zusätzlich kommen pro Lieferung noch Portokosten hinzu.

# DigiBib Fernleihe (2)

#### Wo finde ich die Fernleihe?

1. In der Menüleiste: Eintrag Fernleihe

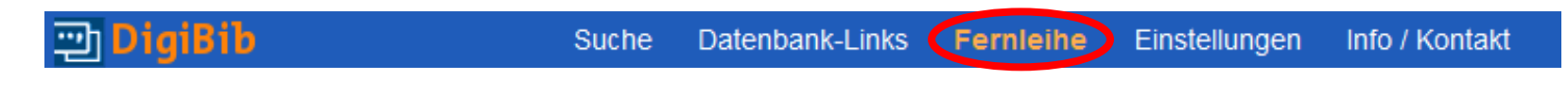

Direkt bei meinen Suchergebnissen über Wie komme ich dran?

# DigiBib Fernleihbestellung (1)

#### Fernleihbestellung über den Zugang Wie komme ich dran?

| Bibliographische An | gaben Angaben zum Inhalt                                                          | Bestand / Besitz                                                                                                    |                                                                                                    |
|---------------------|-----------------------------------------------------------------------------------|----------------------------------------------------------------------------------------------------|----------------------------------------------------------------------------------------------------|
| Titel:              | Erzähltechniken in Literatur und Fi<br>( <i>Patrick Süskind</i> , Tom Tykwer) / C | Im : medienspezifische Möglichkeiten und Grenzen ; "Das <b>Parfum</b> . Die Geschichte eines Mörders"<br>harlotte Feldmann | 100 1.0-11                                                                                                    |
| Autor(in):          | Feldmann, Charlotte                                                               |                                                                                                    | And Barry and Left and a first field to the<br>and Grouper field of a single below the<br>and Grouper field of the single below<br>field of the single of the single below. |
| Link:               | G+ Inhaltsverzeichnis                                                             |                                                                                                    |                                                                                                    |
| Link:               | E• Zusätzliche Angaben                                                            |                                                                                                    |                                                                                                    |
| Ort / Verlag, Jahr: | Marburg: Tectum-Verl., 2012                                                       |                                                                                                    | TUN                                                                                                    |
| Umfang:             | 131 S. : III.                                                                     |                                                                                                    |                                                                                                    |
| ISBN:               | 978-3-8288-2958-9 kart. : EUR 24                                                  | .90                                                                                                    |                                                                                                    |
| Sonstiges:          | <ul> <li>Dokumenttyp: text/html</li> </ul>                                        |                                                                                                    |                                                                                                    |
|                     | <ul> <li>Dokumenttyp: application/pdf</li> </ul>                                  |                                                                                                    |                                                                                                    |

#### Buchbestellung eines Suchergebnisses der Suche Süskind, Patrick Parfum

# DigiBib Fernleihbestellung (2)

#### **Buchbestellung: Übersicht**

| Datenbankprofile          | So kommen Sie dran: Übersicht                                                                                                    |
|---------------------------|----------------------------------------------------------------------------------------------------|
| Recherchedatenbanken      |                                                                                                    |
| Frühere Suchen (Historie) | Erzähltechniken in Literatur und Film : medienspezifische Möglichkeiten und Grenzen ; "Das Parfum. Die Geschichte eines Mörders" (Patrick Süskind, Tom Tykwer)/                                                                           |
| Merkliste [0]             | Charlotte Feldmann                                                                                                    |
| Letzte Suchergebnicse     | Marburg: Tectum-Verl., 2012                                                                                                    |
| Lezie Suchergebhisse      | ISBN 978-3-8288-2958-9 kart. : EUR 24.90                                                                                                    |
|                           | Bibliographische Angaben: 🖄 speichern 🖉 exportieren                                                                                                    |
|                           | Zurück: Trefferliste                                                                                                    |
| $\longrightarrow$         | Per Fernleihe bestellbar                                                                                                    |
|                           | 001. Bibliotheksverbund NRW / RLP (hbz): Erzähltechniken in Literatur und Film : medienspezifische Möglichkeiten und Grenzen ; "Das Parfum. Die Geschichte eines Mörders" (Patrick Süskind, Tom Tykwer) / Feldmann, Charlotte 2012 [mehr] |
|                           | Vorhanden in 8 Bibliotheken! (s. Bestandsangeben unter vorstehendem Link "mehr")                                                                                                    |
| $\rightarrow$             | Ganzes Buch O Abschnitt in Kopie Bestellen                                                                                                    |
| -                         |                                                                                                    |

 Möglichkeit, das ganze Buch oder Abschnitte in Kopie zu bestellen

# DigiBib Fernleihbestellung (3)

#### Anmeldung

| 💬 DigiBib | Suche Datenban           | k-Links <b>Fernleihe</b> | <u>Einstellungen</u> | Info / Kontakt |
|-----------|--------------------------|--------------------------|----------------------|----------------|
|           | Fernleihe > Anmeldung er | forderlich               |                      |                |
|           | Anmeldung er             | forderlich               |                      |                |
|           | Ihre Bibliothek:         | Bibliothek ausw          | ählen▼               |                |
|           | Ausweisnr.:              |                          |                      |                |
|           | Passwort:                |                          |                      |                |
|           | anmelden                 |                          |                      |                |
|           |                          |                          |                      |                |

## DigiBib **Fernleihbestellung (4)**

| Bestellung                        | Angaben zur Bestellung                                                  |                                                                                                    |  |  |  |  |
|-----------------------------------|-------------------------------------------------------------------------|----------------------------------------------------------------------------------------------------|--|--|--|--|
| Bücher und Abschnitte aus Büchern | Angaben zur Destellung                                                  |                                                                                                    |  |  |  |  |
| Zeitschriftenartikel              | Hinweis: Mit einem Stern *** gekennzeichnete Felder sind Pflichtfelder! |                                                                                                    |  |  |  |  |
| Fernleihkonto                     | Zurück zur Verfügbarkeitsanzeige oder Zurück zur Trefferliste           |                                                                                                    |  |  |  |  |
| Bucher                            |                                                                         |                                                                                                    |  |  |  |  |
| Autsatze                          | Bestelldaten                                                            |                                                                                                    |  |  |  |  |
|                                   | Autor (Name, Vorname):                                                  | Feldmann, Charlotte                                                                                                    |  |  |  |  |
|                                   | Titel:                                                                  | Erzähltechniken in Literatur und Film : medienspezifische Möglichkeiten<br>und Grenzen ; "Das Parfum. Die Geschichte eines Mörders" (Patrick<br>Süskind, Tom Tykwer) |  |  |  |  |
|                                   | Erscheinungsort:                                                        | Marburg                                                                                                    |  |  |  |  |
|                                   | Verlag:                                                                 | Tectum-Verl.                                                                                                    |  |  |  |  |
|                                   | Erscheinungsjahr:                                                       | 2012                                                                                                    |  |  |  |  |
|                                   | ISBN:                                                                   | 978-3-8288-2958-9                                                                                                    |  |  |  |  |
| Lieferbedingunger                 | Lieferbedingungen                                                       |                                                                                                    |  |  |  |  |
| auswählon                         | Ggf. andere Ausgabe*:                                                   | ◎ Ja<br>◎ Nein                                                                                                    |  |  |  |  |
| auswanien                         | Ggf. Vormerkung durchführen*:                                           | © Ja<br>◉ Nein<br>(Vormerkungen können die Lieferung eventuell verzögern [ <mark>⊐• Info</mark> ])                                                                   |  |  |  |  |
|                                   | Anmerkungen zu dieser Bestellung:                                       |                                                                                                    |  |  |  |  |
|                                   | Persönliche Angaben                                                     |                                                                                                    |  |  |  |  |
| Name, Adresse                     | Name*:                                                                  |                                                                                                    |  |  |  |  |
| usw angehen                       | E-Mail-Adresse:                                                         |                                                                                                    |  |  |  |  |
| usw. angeben                      | Straße und Hausnr.*:                                                    |                                                                                                    |  |  |  |  |
|                                   | PLZ und Ort*:                                                           |                                                                                                    |  |  |  |  |
|                                   | Telefon:                                                                |                                                                                                    |  |  |  |  |
|                                   | Zahlungsart                                                             |                                                                                                    |  |  |  |  |
| TAN eingeben                      | Transaktionsnummer (TAN)*:                                              |                                                                                                    |  |  |  |  |
|                                   | (introductionalities (intro) :                                          | (Eine Transaktionsnummer (TAN) erhalten Sie von Ihrer Bibliothek [[+ Info])                                                                                          |  |  |  |  |

# DigiBib Fernleihe

#### Nach der Bestellung:

- Wenn man bei der Bestellung alles richtig gemacht hat, erhält man eine Bestätigung.
- Die TAN für den Fall von Rückfragen aufbewahren
- Die bestellten Medien und Kopien werden in die Stadtbücherei Schwelm gesendet und können dort abgeholt werden.
- Die Benachrichtigung erfolgt telefonisch oder per E-Mail.

# DigiBib Fernleihe: Fernleihkonto

#### Wo finde ich meine Fernleihbestellungen?

#### → Über den Eintrag Fernleihe in der Menüleiste der DigiBib

De Nutzungshinweise

| 😁 DigiBib                                       | Suche Datenbank-Li «S Fernleihe Einstellungen Info / Kontakt                                                                                                    |
|-------------------------------------------------|----------------------------------------------------------------------------------------------------|
|                                                 | Fernleihe > Konto > Bestellte Aufsätze                                                                                                    |
| Bestellung                                      |                                                                                                    |
| Bücher und Abschnitte aus Büchern               | Bestelite Aufsatze                                                                                                    |
| Zeitschriftenartikel<br>Fernleihkonto<br>Bucher | Die Datenbank verzeichnet für Sie keine aktuellen oder früheren Bestellungen.         Anm.: Erledigte Bestellungen werden nach einiger Zeit aus der Datenbank entfernt. |

# DigiBib Zusatzfunktionen

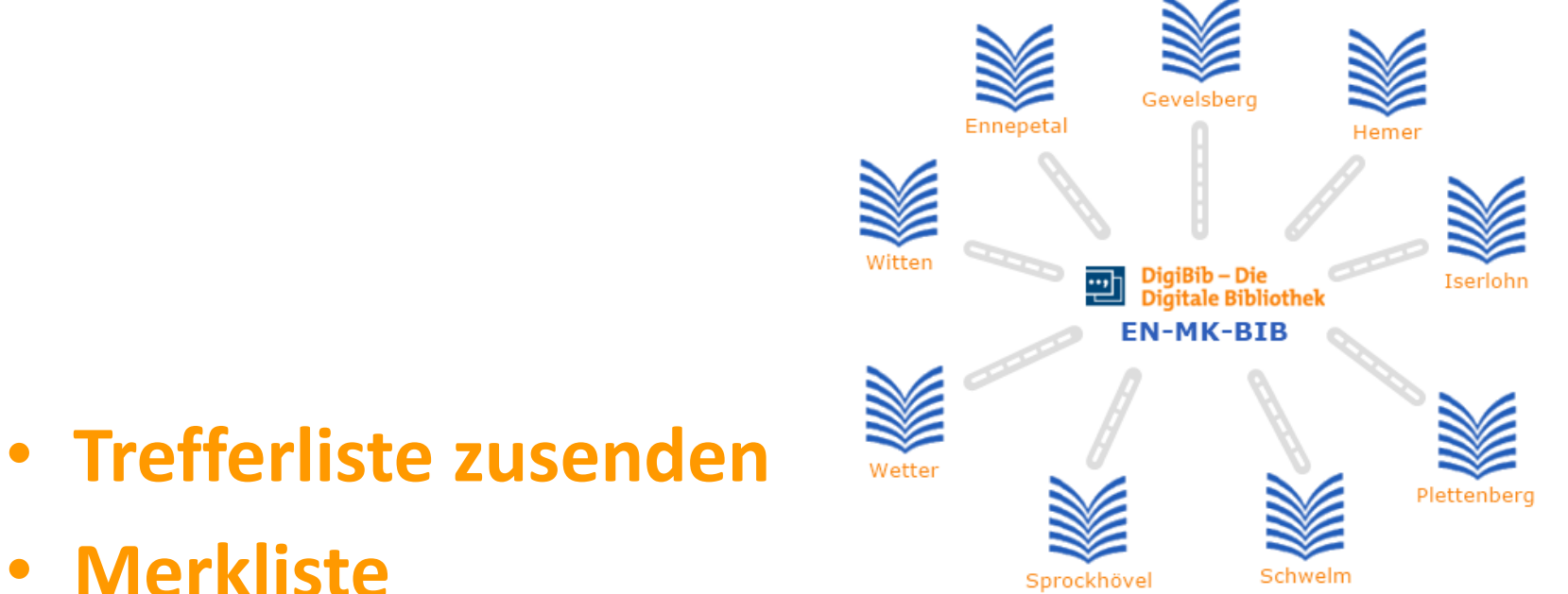

- Frühere Suchen (Historie)
- Erzeugen eines Plug-ins für Webbrowser

## Zusatzfunktionen: Trefferliste (1)

#### Trefferliste zusenden

- bis zu 500 Treffer gleichzeitig
- befindet sich am Ende der Auflistung der Suchergebnisse

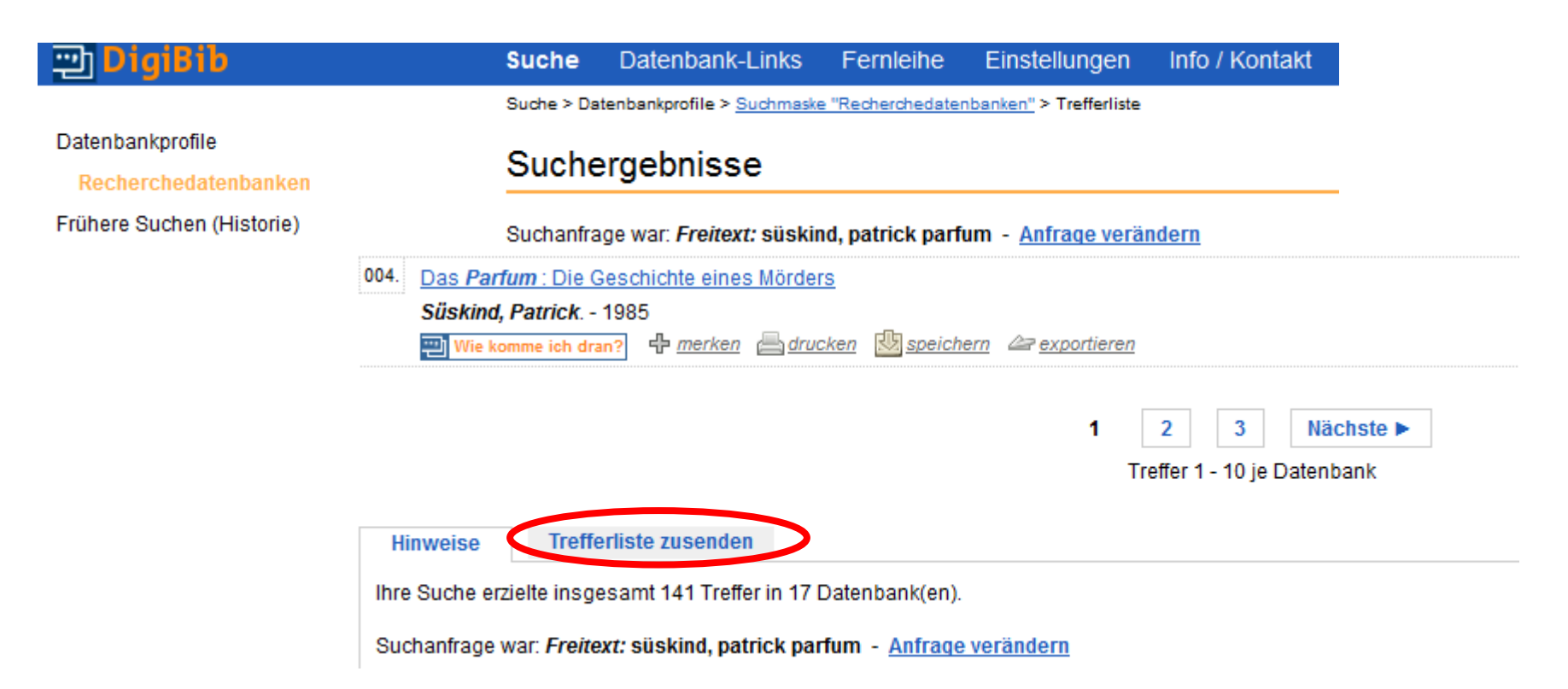

# DigiBib Zusatzfunktionen: Trefferliste (2)

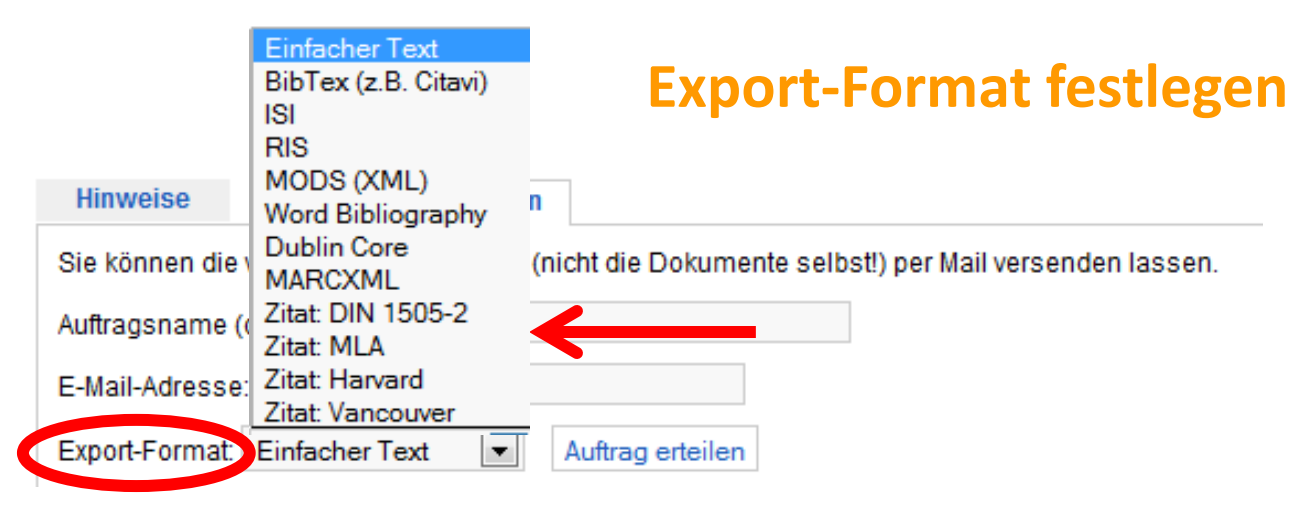

Z.B. Einfacher Text oder zum Anlegen eines Literaturverzeichnisses je nach Fachrichtung ein passendes Zitat-Format auswählen, z.B. bei Arbeiten im Bereich der Sprach- und Kulturwissenschaften das Format MLA (genau wie bei der Funktion Speichern eines Suchergebnisses)

# DigiBib Zusatzfunktionen: Merkliste

- Merkliste zusenden, drucken, speichern (Formatauswahl wie beim Speichern der einzelnen Treffer)
- bei Anmeldung mit Benutzernummer und Passwort wird die Merkliste dauerhaft gespeichert

| 💬 DigiBib                 | Suche          | Datenbank-Links                            | Fernleihe                | Einstellung    | gen Info /                | Kontakt                     |
|---------------------------|----------------|--------------------------------------------|--------------------------|----------------|---------------------------|-----------------------------|
| Detectoristic             | Suche > M      | erkliste                                   |                          |                |                           |                             |
| Recherchedatenbanken      | Merkl          | iste - Übersic                             | ht                       |                |                           |                             |
| Frühere Suchen (Historie) | 001. <u>Da</u> | s Parfum : Die Geschi                      | chte eines Mörder        | <u>s</u>       |                           |                             |
| Merkliste [3]             | Sü             | skind, Patrick 2006<br>Wie komme ich dran? | 🕱 Eintrag entfernen      | drucken        | B speichern               | are exportieren             |
| Kunktionen zur Liete      | 002. <u>Pa</u> | trick Süskind, Das Parl                    | fum Interpretation       | / Inhaltsangal | be : Interpretat          | ion / Inhaltsangabe         |
| Druckansicht als PDF      | 20             | 01<br>Wie komme ich dran?                  | <u>Eintrag entfernen</u> | drucken        | beichern <u>speichern</u> | 2 exportieren               |
| Per Mail versenden        | 003. <u>Sü</u> | skind, Das Parfum : Ül                     | berblickswissen          |                |                           |                             |
| × Leeren                  | 20             | Wie komme ich dran?                        | <u>Eintrag entfernen</u> | drucken/       | beichern <u>speichern</u> | <i>≧</i> <u>exportieren</u> |

## Zusatzfunktionen: Frühere Suchen (1)

- Speichert die letzten 10 Suchanfragen
- Anmeldung nötig: Stadtbücherei Schwelm, Benutzernummer, Passwort (Geburtsdatum)
- Möglichkeit, Suchanfragen dauerhaft zu speichern

#### Zusatzfunktionen: Frühere Suchen (2)

#### **Beispiel für Dauerhaft gespeicherte Suchen**

| 💬 DigiBib                     | Suche       | Datenbank-Links                                  | Fernleihe                      | Einstellungen        | Info / Kontakt                                                                     |
|-------------------------------|-------------|--------------------------------------------------|--------------------------------|----------------------|------------------------------------------------------------------------------------|
|                               | Suche > Fri | ühere Suchanfragen                               |                                |                      |                                                                                    |
| Datenbankprofile              | E with a    |                                                  |                                |                      |                                                                                    |
| Recherchedatenbanken          | Frune       | re Suchantrag                                    | en                             |                      |                                                                                    |
| Frühere Suchen (Historie)     | 001 5       | itauti naatmadarna gan                           | is süskind nat                 | triale narfum        |                                                                                    |
| Dauerhaft gespeicherte Suchen | 2 T         | reffer in 8 Datenbank(en                         | ie suskina, pai                | unck parium          |                                                                                    |
| Merkliste [3]                 | 21          | Bibliotheksverbund Bay                           | vern (BVB); De                 | eutsche Nationalbibl | iothek ; Gemeinsamer Bibliotheksverbund (GBV) ; Bibliotheksverbund NRW / RLP (hbz) |
| 🕉 Funktionen zur Liste        | Dat         | Bibliotheksverbund He<br>tenbankprofil: Recherch | ssen (HeBIS) ;<br>edatenbanken | Bibliotheksverbund   | Berlin-Brandenburg (KOBV); Südwestdeutscher Bibliotheksverbund (SWB)               |
| 🔀 Komplette Historie löschen  | Ern         | eut suchen <u>In die Suchm</u>                   | <u>aske laden</u> <u>Dau</u>   | ierhaft speichern    |                                                                                    |

# DigiBib Zusatzfunktionen: Plug-in

#### Erzeugen eines Such-Plug-ins für Web-Browser

Info / Kontakt

#### DigiBib ت

Suche Datenbank-Links Fernleih Einstellungen

Grundeinstellungen

Einstellungen > Browser-Integration

#### Erzeugen eines Such-Plugins für Web-Browser

Nachfolgend können Sie in wenigen Schritten ein maßgeschneidertes Such-Plugin für Ihren Browser erzeugen. Unterstützt werden derzeit FireFox ab Version 2 sowie der Internet Explorer ab Version 7.

#### Schritt 1 von 5: Personalisierung?

Bitte beachten Sie: Als angemeldetem Benutzer stehen Ihnen möglicherweise zusätzliche Datenbanken für die Recherche zur Verfügung. Damit Sie diese dann auch in Ihrem Browser-Plugin verwenden können, müssten aber Ihre Kennung und Ihr Passwort im Plugin hinterlegt werden!

Selbst wenn Sie keine lizenzpflichtigen Datenbanken mit in die Suche aufnehmen möchten, erleichtert Ihnen das Hinterlegen der Daten das anschließende Weiterarbeiten, da Sie mit der Recherche bereits automatisch korrekt angemeldet werden.

Bitte beachten Sie aber, dass das Ablegen Ihrer Kontodaten im Browser-Plugin ein Sicherheitsrisiko darstellt, da eine dritte Person diese Daten finden kann, wenn Sie ein solches Plugin auf einem Rechner ablegen, auf den nicht nur Sie allein Zugriff haben!

Wenn Sie trotzdem Ihre Daten im Plugin ablegen möchten, müssen Sie sich zuerst anmelden:

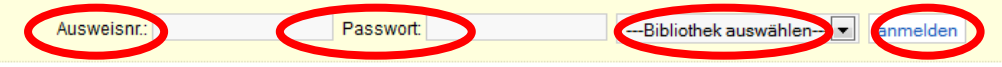

Andernfalls fahren Sie einfach fort:

#### Ich habe noch Fragen zur DigiBib, zur Fernleihe, zu den Zusatzfunktionen.

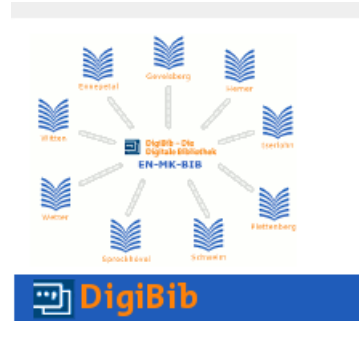

Bei Fragen und Problemen hilft das Team der Stadtbücherei Schwelm gerne weiter.

> Telefon: 02336/801-275 E-Mail: <u>stadtbuecherei@schwelm.de</u>